## FCPX Astuces : Tracé sur carte avec Keynote

Il existe de multiples façons de faire un tracé sur carte. Soit avec Motion, c'est un peu compliqué, soit avec des plugins tiers. Une autre solution, simple celle-là est d'utiliser Keynote, vous savez le « Powerpoint » de William Portes ( Bill Gates) pour Mac.

C'est simple, rapide, et ça rend bien. Dans ce chapitre, nous n'allons par apprendre à utiliser Keynote ou Powerpoint que tout le monde, ou presque, connait déjà, mais plutôt nous concentrer sur la réalisation d'un tracé sur carte et son exportation. Tiré d'un exemple réel, nous allons indiquer le tracé d'une régate, le « Bol d'Or », sur le lac Léman (plus connu sous le nom de lac de Genève), sur une carte du lac.

On commence par ouvrir Keynote, choisir un fond blanc et un format Ecran large:

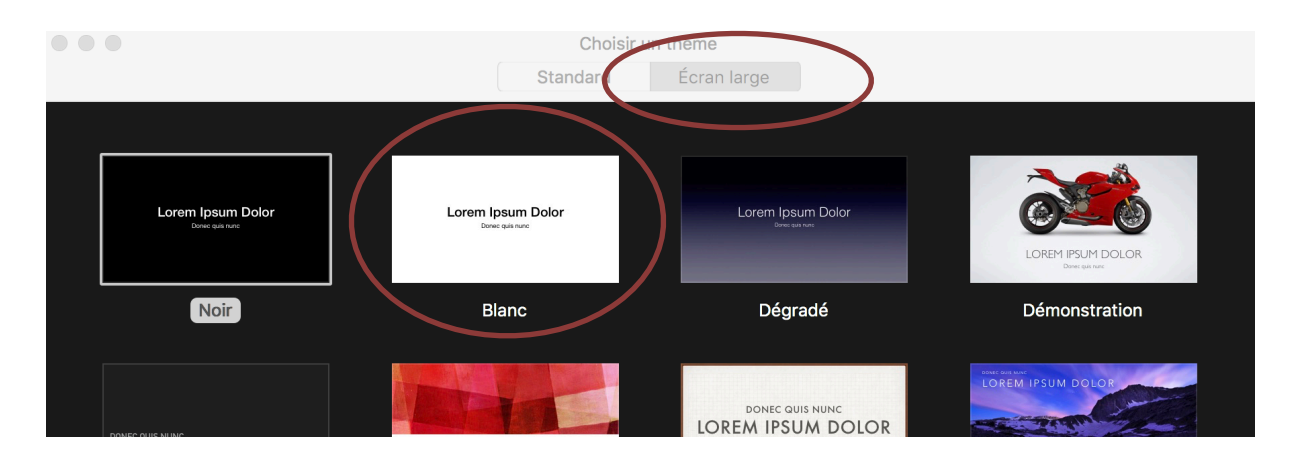

Ensuite, on incorpore une carte, sous forme d'image (ici le lac Léman):

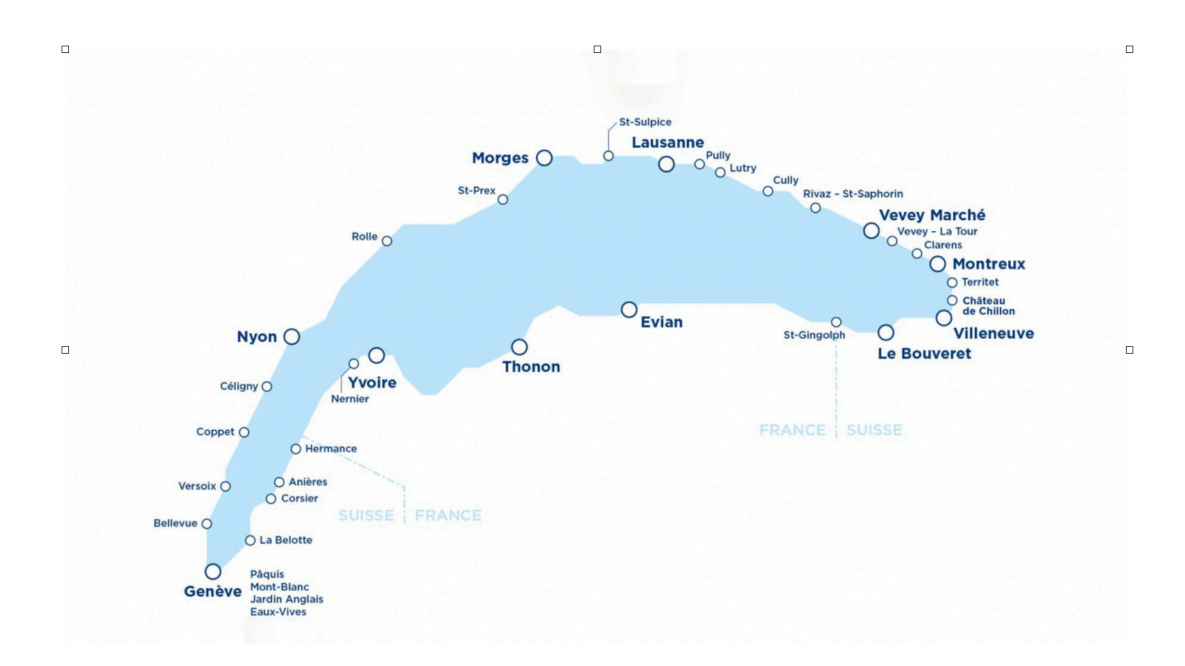

On ajoute ensuite le tracé désiré en insérant une ligne dessinée à la plume:

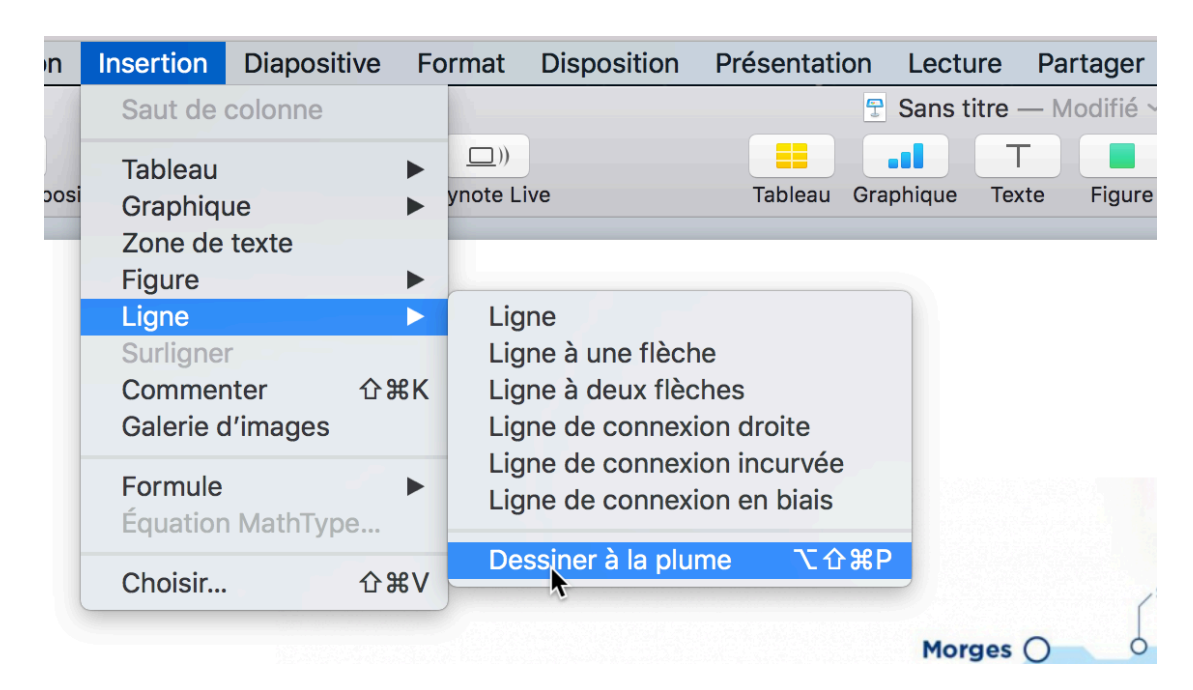

## On dessine la ligne du parcours:

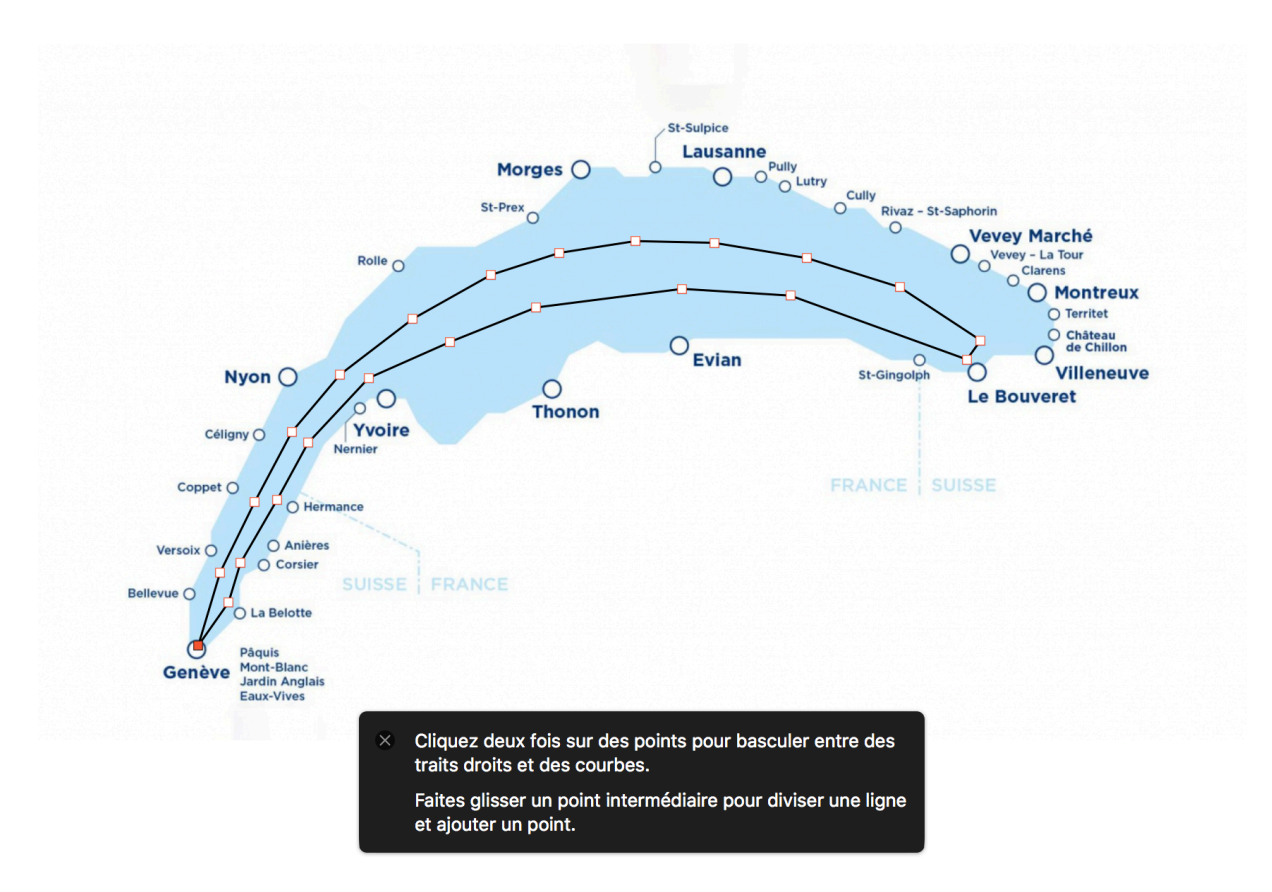

Comme mentionné ci-dessus, on clique deux fois sur les points pour changer la ligne de droite à courbe.... c'est plus joli ! Et on modifie si nécessaire la forme de la courbe en déplaçant les points. On peut également en rajouter.

Voilà le résultat final:

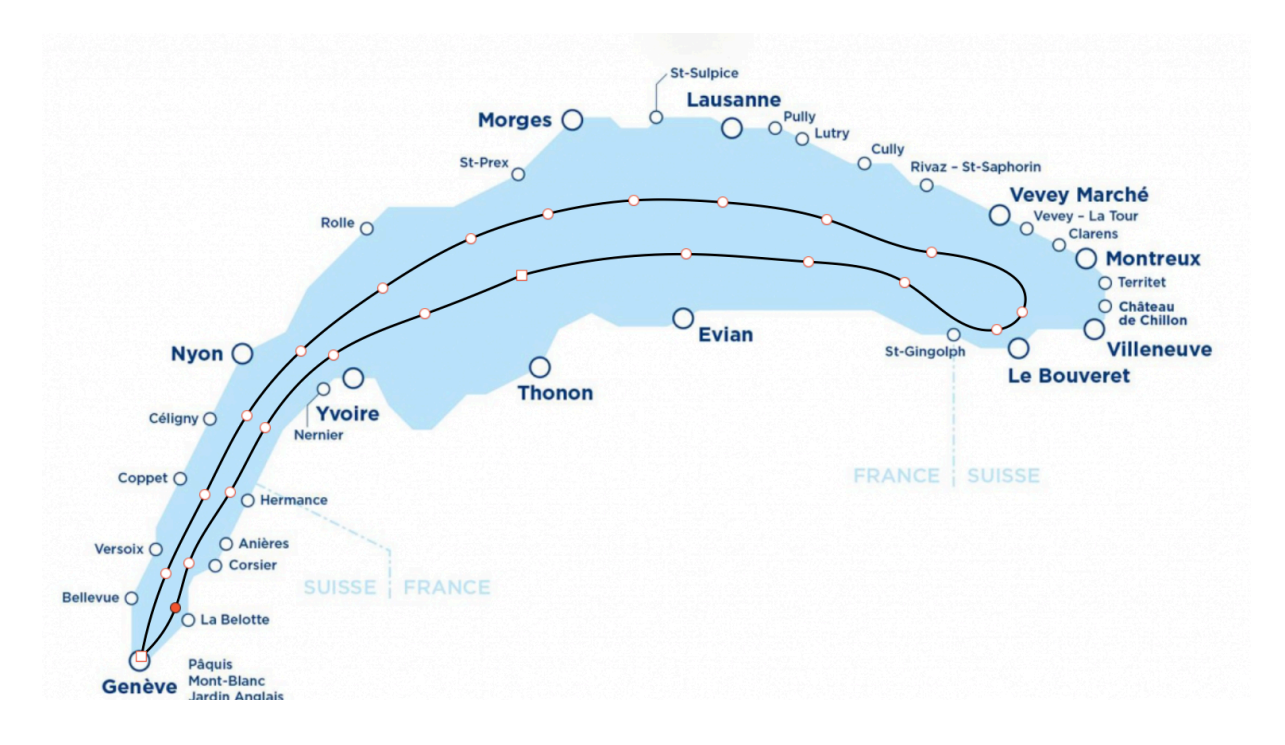

Il ne reste plus qu'à animer la ligne et enregistrer le résultat en fichier vidéo que l'on importera dans un projet FCPX.

Après avoir sélectionné la ligne, on utilise la fonction « Animer », onglet Entrée, on ajoute un Tracé de ligne:

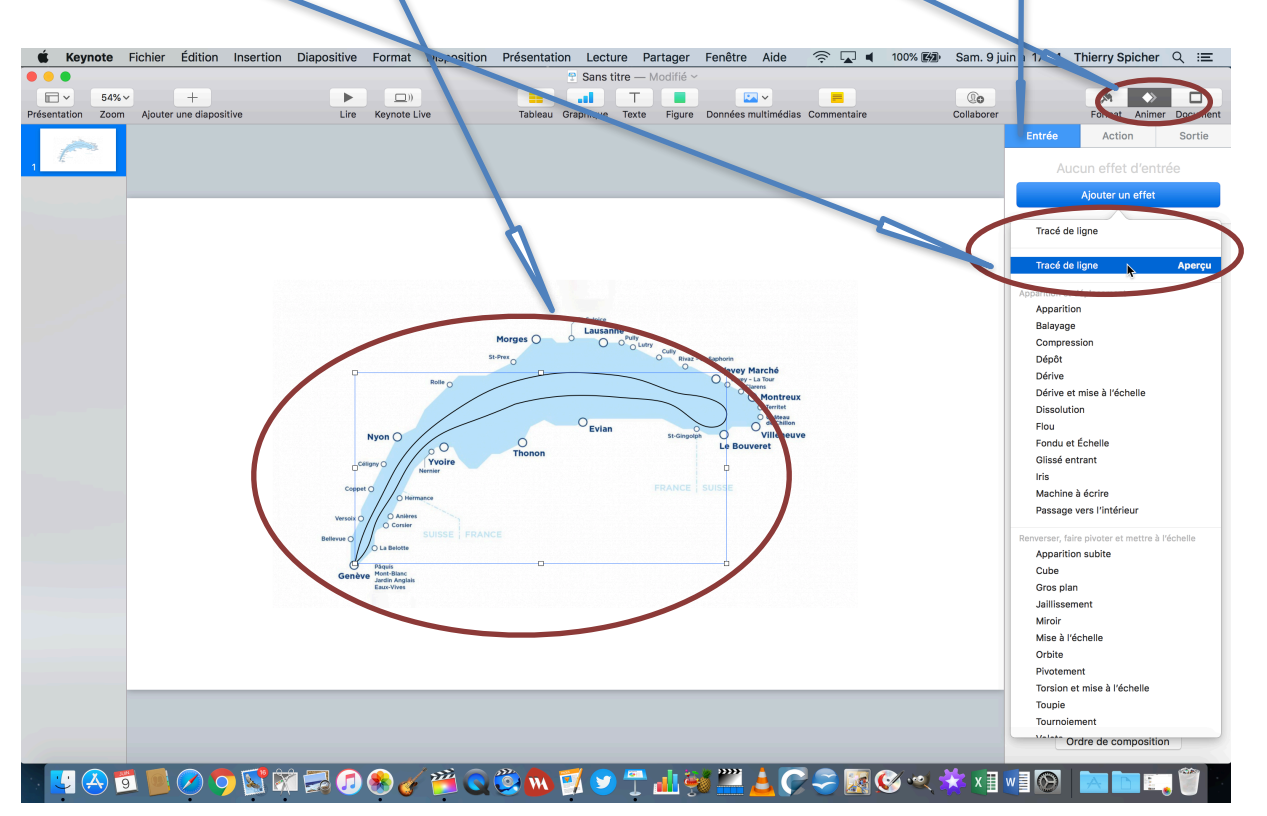

En cliquant sur aperçu, on voit le résultat et on peut modifier les paramètres, notamment la vitesse:

| Entree        | Action      | Sortie   |
|---------------|-------------|----------|
| Tra           | acé de lign | e        |
|               | Modifier    | Aperçu 🕨 |
| Durée et dire | ction       |          |
| Durce et une  |             | 17,50 s  |
| 👌 Vers la     | droite      | 0        |
| Accélération  |             |          |
| Les deux en   | douceur     | 0        |
| Ordre         |             | 1 0      |
|               |             |          |
| Apparition    |             |          |

Une fois le résultat satisfaisant, il ne reste plus qu'à générer un fichier film et l'exporter:

|    | Fichier | Édition   | Insertion   | Diapositive      | Format    | Disposition | Présentation | Le    |
|----|---------|-----------|-------------|------------------|-----------|-------------|--------------|-------|
|    | Nouve   | au        |             | ЖN               |           |             | 5            | 2018  |
| %  | Ouvrir  |           |             | жо 🕨             |           |             |              |       |
| 'n | Ouvrir  | un docun  | nent récent | ► ire            | Keynote L | ive         | Tableau Gra  | phiqu |
|    | Ferme   | r         |             | жw               |           |             |              |       |
|    | Enregi  | strer     |             | жs               |           |             |              |       |
|    | Dupliq  | uer       |             | <mark>ዮ</mark> ሄ |           |             |              |       |
| 1  | Renon   | nmer      |             |                  |           |             |              |       |
|    | Déplac  | cer vers  |             |                  |           |             |              |       |
|    | Reven   | ir à      |             |                  |           |             |              |       |
| I  | Export  | ter vers  |             |                  | PDF       |             |              | 0     |
|    | Dáduit  |           | du fieleten |                  | PowerPoir | nt          | Morges (     | 0     |
|    | Reduir  |           | au fichier  |                  | QuickTime | e           |              |       |
|    | Avanc   | e         |             |                  | HTML      |             | St-Prex      |       |
|    | Dáfini  | la mat de |             |                  | Images    |             |              |       |

On choisira, pour une meilleure qualité un format HD 1080

| Exportez votre présentation                                                                                                    |            |           |      |        |             |  |  |  |  |
|----------------------------------------------------------------------------------------------------|------------|-----------|------|--------|-------------|--|--|--|--|
| PDF                                                                                                    | PowerPoint | QuickTime | HTML | Images | Keynote '09 |  |  |  |  |
| Lecture : Lecture automatique<br>Passer à la diapositive suivante après : 5 secondes<br>Passer à la composition suivante après : 2 secondes<br>Le minutage ne s'applique qu'aux événements déclenchés<br>par un clic de souris. |            |           |      |        |             |  |  |  |  |
| Format : 1080p<br>Lecture optimale des vidéos sur iPad avec écran Retina et<br>Apple TV.<br>Annuler Suivant                                                                                                    |            |           |      |        |             |  |  |  |  |

Il ne reste plus qu'à créer le film et importer le fichier généré dans FCPX